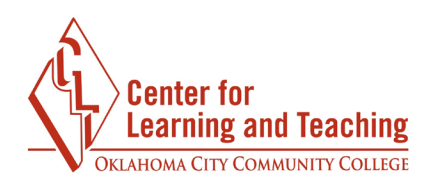

## **Connecting Connect and Moodle**

It is now possible to connect your Moodle and Connect sections together. This allows you to sync grades from Connect section to your Moodle gradebook, and also provides an easier registration process for your students.

To begin the setup, first login to Moodle and navigate to the course you wish to pair with Connect. In your Moodle section, go to the topic where you wish to place the Connect tool, and select **Add an activity or resource** at the bottom of the topic.

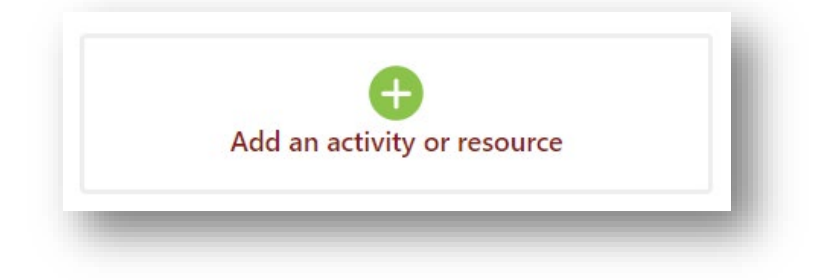

From the list of activities, select **McGraw-Hill Campus**.

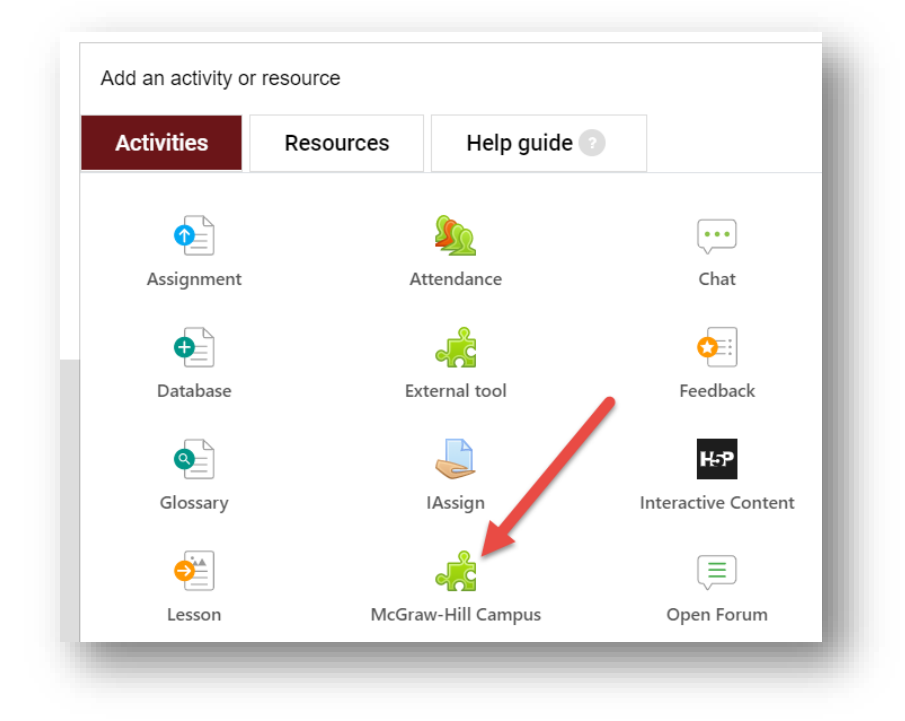

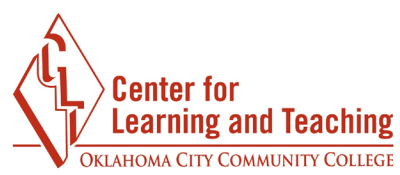

Enter a name for your Connect activity in the **Name** field, but do not save yet!

| Activity name  | * Required |
|----------------|------------|
| Connect        |            |
|                |            |
| Select content |            |

Expand the **Grade** heading on the right side of the page and find the **Type** option. Set this to **None**, even if you are using Connect assignments for points. The grades will be set later in the process.

| Type None ÷  |  |
|--------------|--|
| Scale None   |  |
|              |  |
| Scale        |  |
| BTEC Point ÷ |  |
|              |  |

After setting the grade type to None, select **Save and return to course.** 

| Connect                          |                  |        |  |
|----------------------------------|------------------|--------|--|
| Select content                   |                  |        |  |
| how more                         |                  |        |  |
| Course and materians to accuracy | Save and display | Cancel |  |

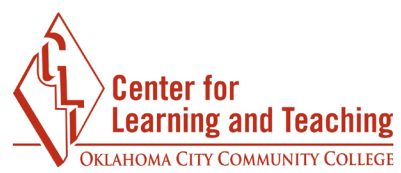

This will add a Connect activity into the topic where you began the process.

|               |             | $\otimes$ |
|---------------|-------------|-----------|
| $\rightarrow$ | 0<br>0<br>0 |           |
|               |             |           |

Open this activity now. It will open in a new window. If you are using a pop-up blocker and a new window does not open automatically, select the **Open in a new window** link on the page.

| <u>19F My Moodle Course</u>                                               |  |
|---------------------------------------------------------------------------|--|
| Connect<br>Your activity has opened in a new window<br>Open in new window |  |

Once the Connect page loads, you will be prompted to find your textbook.

| FIND YOUR TEXTBOOK:<br>biology               |  |
|----------------------------------------------|--|
| By Title, Author, or ISBN<br>What's an ISBN? |  |

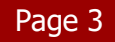

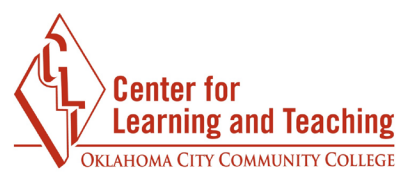

Use the menu to find the textbook for your course. Once you are sure you've located the correct edition, use the **Select** button to choose it.

| ONboard for AP Biology (V2)SCOREboard for AP Biology (V.2)          | Biology                 | Biology                                       | BOLOGY                                        |
|---------------------------------------------------------------------|-------------------------|-----------------------------------------------|-----------------------------------------------|
| ONBOARD FOR AP BIOLOGY<br>(V2)SCOREBOARD FOR AP<br>BIOLOGY (V.2) 2e |                         |                                               |                                               |
| Advisory Board                                                      | ESSENTIALS OF BIOLOC 5e | LEARNSMART LABS                               | UNDERSTANDING BIOLOG                          |
| 2017 © McGraw-Hill, Inc.                                            | MADER                   | MADER                                         | Mason                                         |
| ISBN-10: 002132509x<br>ISBN-13:                                     | 2017 © McGraw-Hill Inc. | 2017 © McGraw-Hill, Inc.                      | 2018 © McGraw-Hill, Inc                       |
|                                                                     | ISBN-13: 9781259941 29  | ISBN-10: 125994834X<br>ISBN-13: 9781259948343 | ISBN-10: 1250977536<br>ISBN-13: 9781259977534 |
| SELECT                                                              | SELECT                  | SELECT                                        | SELECT                                        |

With your textbook selected, use the **Connect** button to continue.

| Biolo all                               | ESSENTIALS OF BIOLOGY 5e                      |  |
|-----------------------------------------|-----------------------------------------------|--|
|                                         | 2017 © McGraw-Hill Inc                        |  |
| AN                                      | ISBN-10: 1259948323<br>ISBN-13: 9781259948329 |  |
|                                         | (not your book?)                              |  |
|                                         | CUSTOMIZE                                     |  |
| Sylvia S. Nader<br>Hichsel Windelspecht |                                               |  |
|                                         |                                               |  |
|                                         |                                               |  |

At this point, you may need to complete a brief, one-time account setup.

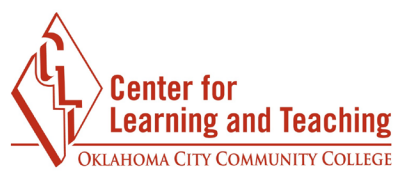

Once finished, select **I want this for my students** in the upper right.

| < Return to MH Campus | s I want this for my students |
|-----------------------|-------------------------------|
| Morgan                | My account   Help   Sign out  |
|                       |                               |
|                       | Add course                    |
|                       |                               |

On the confirmation window that loads, select **Adopt Connect**.

| E Cam                                                            | npus                                                                                                    |  |
|------------------------------------------------------------------|----------------------------------------------------------------------------------------------------|--|
|                                                                  | ESSENTIALS OF BIOLOGY                                                                                                    |  |
| <ul> <li>Connect</li> <li>with a Con</li> <li>Connect</li> </ul> | t is discounted for students who have purclased a new book<br>nect access code<br>t for this course/title can be purchased s andalone |  |
|                                                                  | Cancel Adopt Connect                                                                                                    |  |

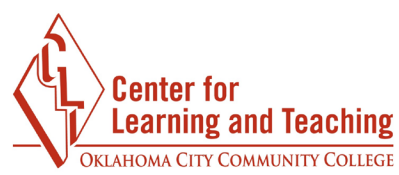

Next, choose to pair **A section in an existing Connect course**.

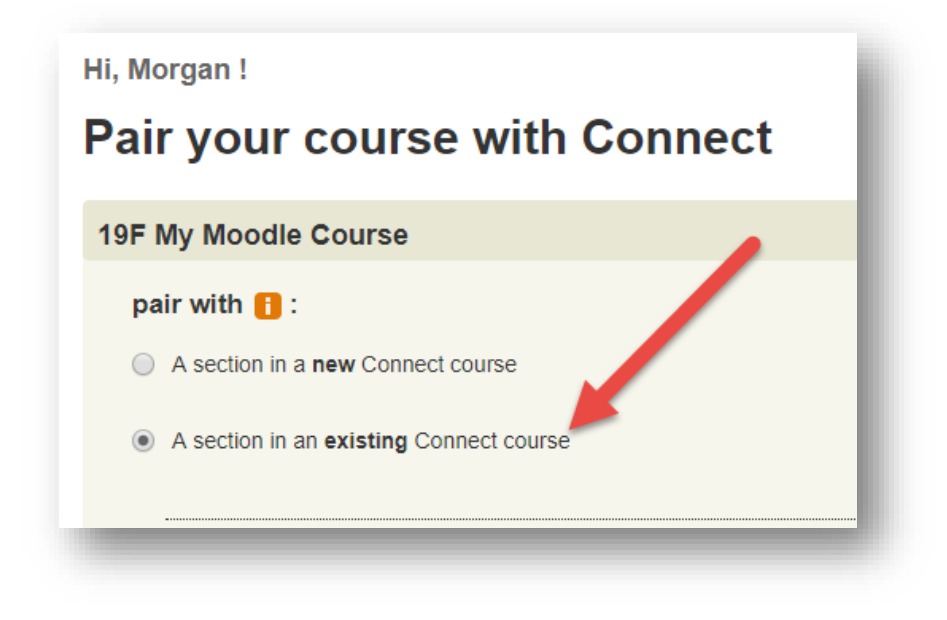

Select the name of your course, then **Save.** 

| Select                                       | a section of thi                                                                    | s course                                                                              | X          |
|----------------------------------------------|-------------------------------------------------------------------------------------|---------------------------------------------------------------------------------------|------------|
| Biology                                      | Course<br>19F My Moodle Course<br>Textbook<br>Biology ( Mader, 5 ed.)<br>LearnSmart | Learn how to share<br>assignments, copy section<br>and manage your Connec<br>courses. | ons<br>ect |
| <ul><li>19F My M</li><li>Add a new</li></ul> | loodle Course<br>v section                                                          |                                                                                       |            |
|                                              |                                                                                     | CANCEL SAVE                                                                           | _          |

And that's it! Your course is now paired with Connect!

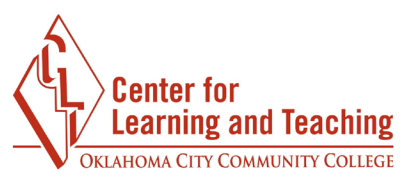

At this point you can begin adding your Connect assignments. You can access the Connect section from the **go to section home page** link.

| McGraw-Hill Campus                               |        | Connect                 |
|--------------------------------------------------|--------|-------------------------|
| 19F My Moodle Course                             |        | 19F My Moodle Course    |
|                                                  | 1      | (19F My Moodle Course)  |
| <ul> <li>return to McGraw-Hill Campus</li> </ul> | paired | Learn Smart             |
|                                                  |        | go to section home page |

Setup your Connect section as you normally would. Any assignments created here can be synced to your Moodle gradebook. **Do not manually set up any categories or grade items for your Connect activities in your Moodle gradebook. These will be created for you automatically as part of the syncing process.** 

## Some additional things to consider:

When the Connect grades are moved to Moodle via the Sync Process, a new category will be created with Natural aggregation and will calculate grades based on points by default.

A LearnSmart category will be created for LearnSmart Activities.

A Question Bank category will be created for the Question Bank Activities.

A File attachment category will be created for each file attachment assignment.

If your gradebook is set to calculate using weights, this **<u>must be</u>** manually adjusted by the instructor of the course **<u>after the first grade sync</u>** for each activity type. Using points (Natural) aggregation will not require additional setup.

Connect activities will not display in the Moodle gradebook until the activity has been completed and graded in Connect and synced with Moodle.

If a grade is changed in Connect or Moodle, the grade item will no longer sync when grades are synced from Connect to Moodle.